## **Creating a Scene**

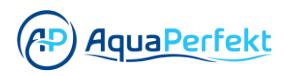

| 10:04<br>Marcological<br>Cological<br>Lorem Ipsum dolor sit amet, consetetur ipscing elitr<br>sed diam nonumy<br>Create a Smart Scene | 1 Click "Scene" |                                                                         |
|----------------------------------------------------------------------------------------------------|-----------------|-------------------------------------------------------------------------|
| list is Empty<br>Lorem ipsum dolor sit amet, consetetur ipscing elitr<br>sed diam nonumy<br>Create a Smart Scene                      |                 | $\stackrel{10:04}{=} \qquad \stackrel{\checkmark}{\mathbf{G}}$          |
| Lorem ipsum dolor sit amet, consetetur ipscing elitr<br>sed diam nonumy<br>Create a Smart Scene                                       |                 | list is Empty                                                           |
| Create a Smart Scene                                                                                                    |                 | Lorem ipsum dolor sit amet, consetetur ipscing elitr<br>sed diam nonumy |
|                                                                                                    |                 | Create a Smart Scene                                                    |
|                                                                                                    |                 |                                                                         |
|                                                                                                    |                 |                                                                         |
|                                                                                                    |                 |                                                                         |
| Active Modules                                                                                                    |                 | Home Koles                                                              |
| < 0 H                                                                                                    |                 | 4 0 11                                                                  |

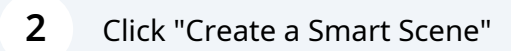

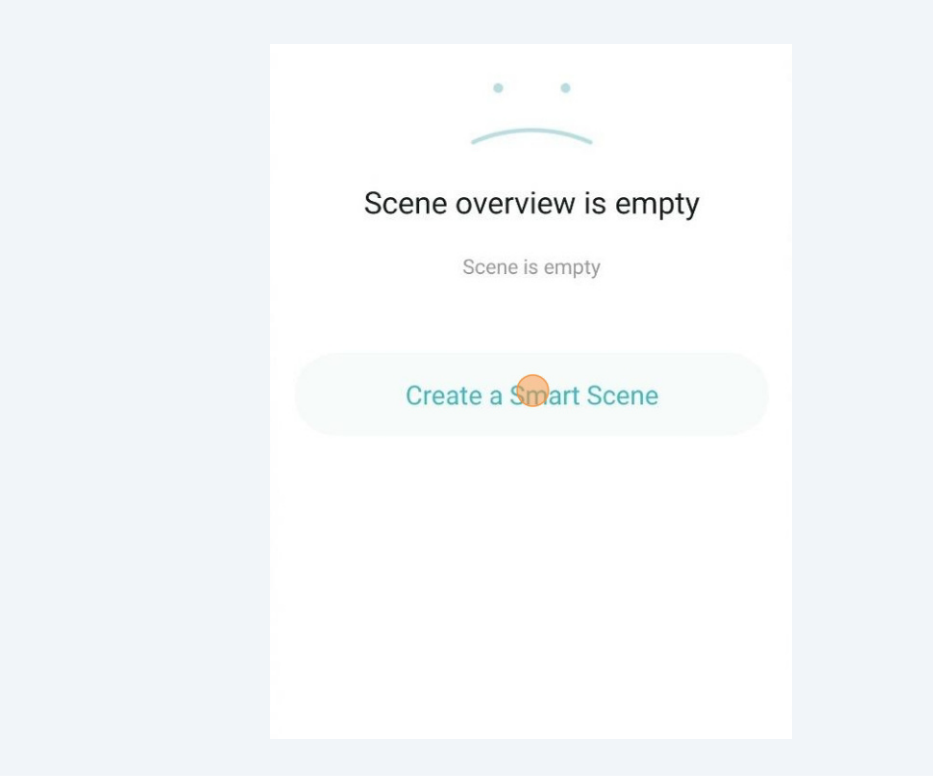

## Type in a scene name

| Name Scene      |       |   |
|-----------------|-------|---|
| Enter a scene r | name  |   |
| Select Icon for | Scene | • |
|                 |       |   |
|                 |       |   |

## **4** Type in a location name

| Scene Name Enter a scene name Select Icon for Scene | ⊿₄G+⊿ f<br>cene |
|-----------------------------------------------------|-----------------|
| Enter a scene name                                  |                 |
| Select Icon for Scene                               |                 |
|                                                     | •               |
|                                                     |                 |
|                                                     |                 |

**5** Optionally, you can add an icon for the scene.

Click "Seclect Icon for Scene"

| ← Creating a New      | I <sup>46+</sup> ⊿ I<br>Scene |
|-----------------------|-------------------------------|
| Scene Name            |                               |
| Scene location        |                               |
| Select Icon for Scene |                               |
|                       |                               |
|                       |                               |
|                       |                               |

**6** Click "Camera" or select a picture that is already on your device

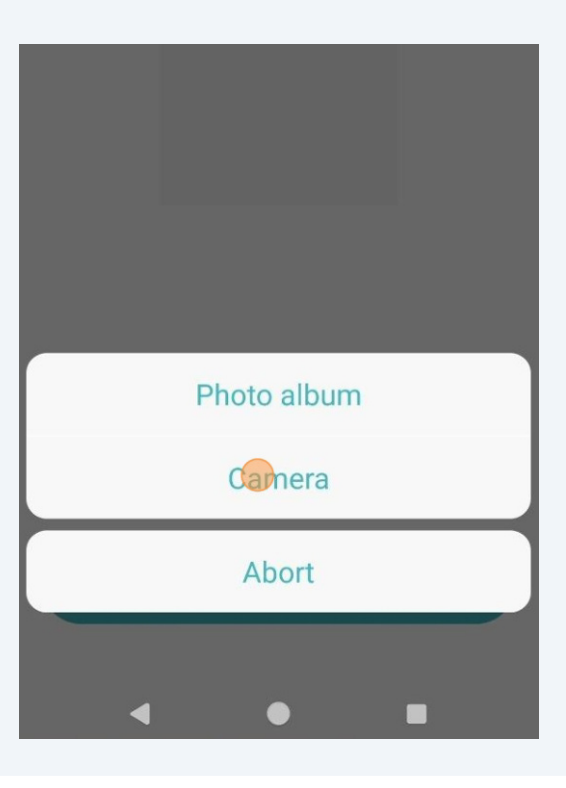

**7** Allow the b.CON app the use of the camera or the gallery

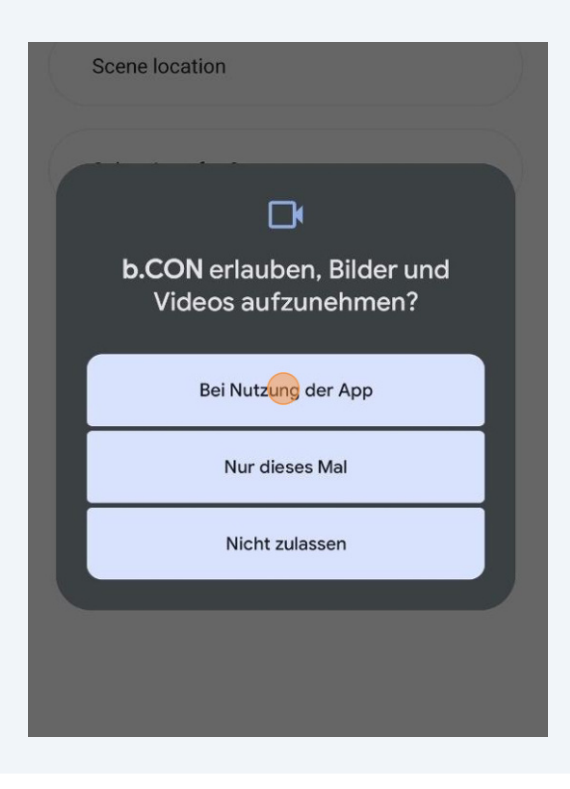

8 Take a photo or select a picture

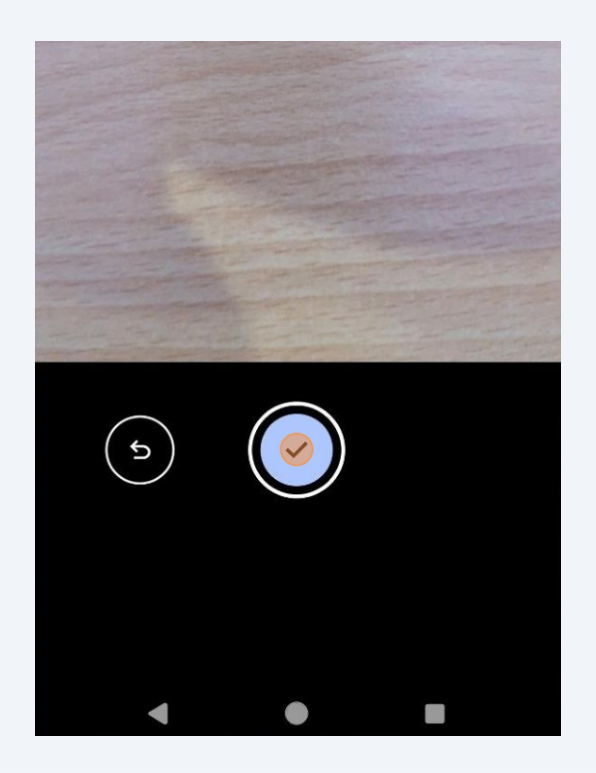

Edite the photo then Click "

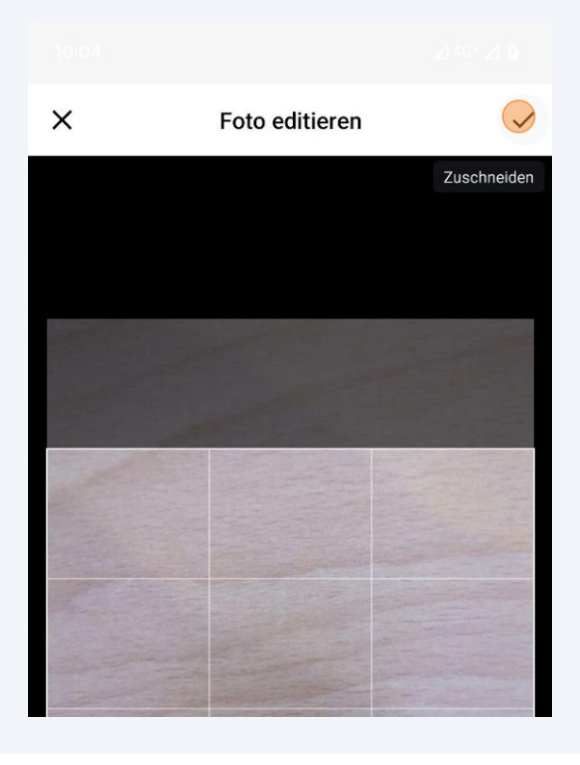

## 10 Click "Secure"

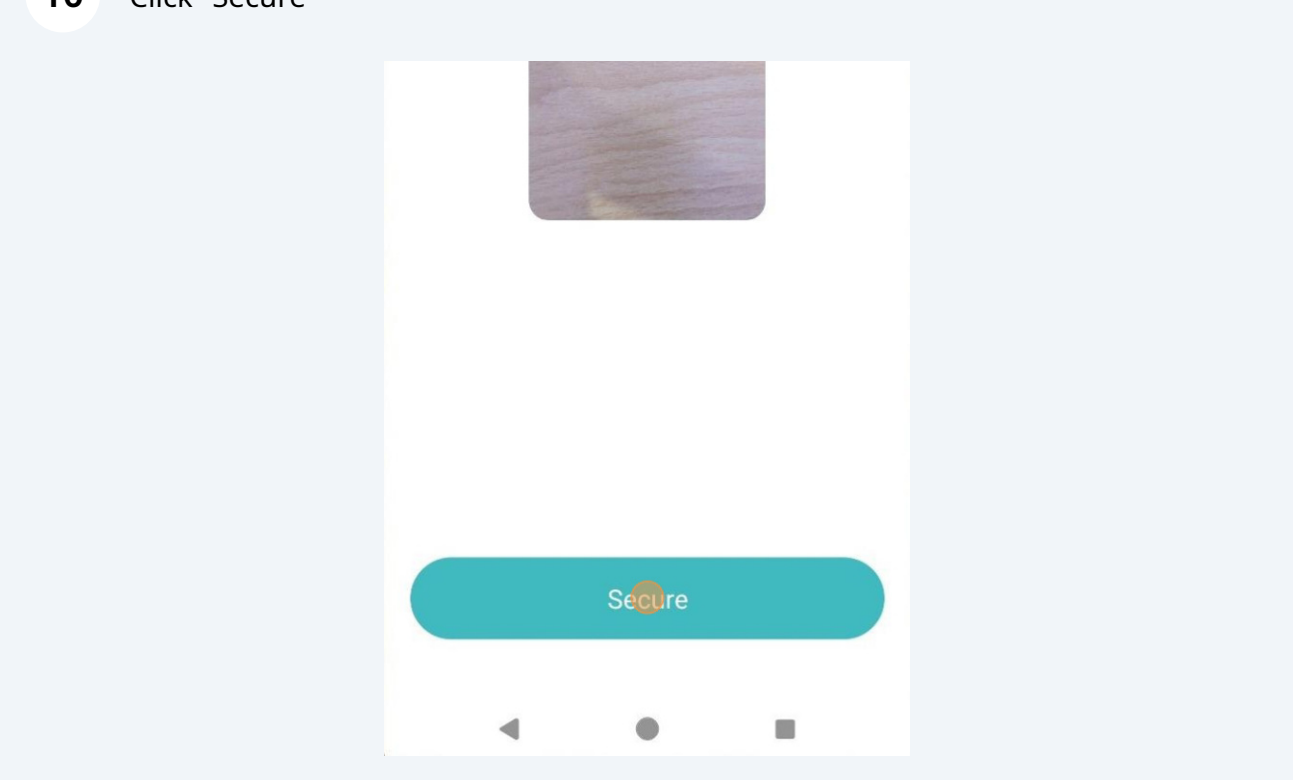